## **Career Search Tab**

- 1. Click the SMU Custom Programs link. SMU Custom Programs Click the SMU Administer Financial Aid link. 2. SMU Administer Financial Aid Click the Awards link. 3. Awards Click the Scholarship Award Entry link. 4. Scholarship Award Entry 5. Enter the aid year into the Aid Year field. Note: The Aid Year is the year the Academic Year ends. Click the Career Search tab. 6. Career Search 7. Enter the Student ID into the Emplid field. 8. Click the Search button. Search 9. The Search Results display Term and Career. Check the desired term. 1 10. Note: When the Select box is checked, the page returns to the Scholarship Award Entry tab. Data entry can be continued without navigation or search.
- 11. End of Procedure.

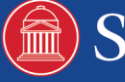

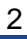

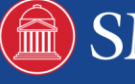